## 芸悦读平台注册使用流程

| 目录         |    |                                  |
|------------|----|----------------------------------|
| <i>—</i> , | PC | 2 端2                             |
|            | 1. | 登录平台2                            |
|            | 2. | 注册开通2                            |
|            | 3. | 选书下单3                            |
|            | 4. | 确认收货4                            |
|            | 5. | 书籍归还5                            |
| 二,         | 微伯 | 言端6                              |
|            | 1. | 登陆浙江海洋大学图书馆微信公众号平台或者扫码进入"芸悦读"首页6 |
|            | 2. | 注册开通7                            |
|            | 3. | 选书下单                             |
|            | 4. | 确认收货9                            |
|            | 5. | 书籍归还10                           |

### 1. 登录平台

http://www.yuntaigo.com/zjou.html

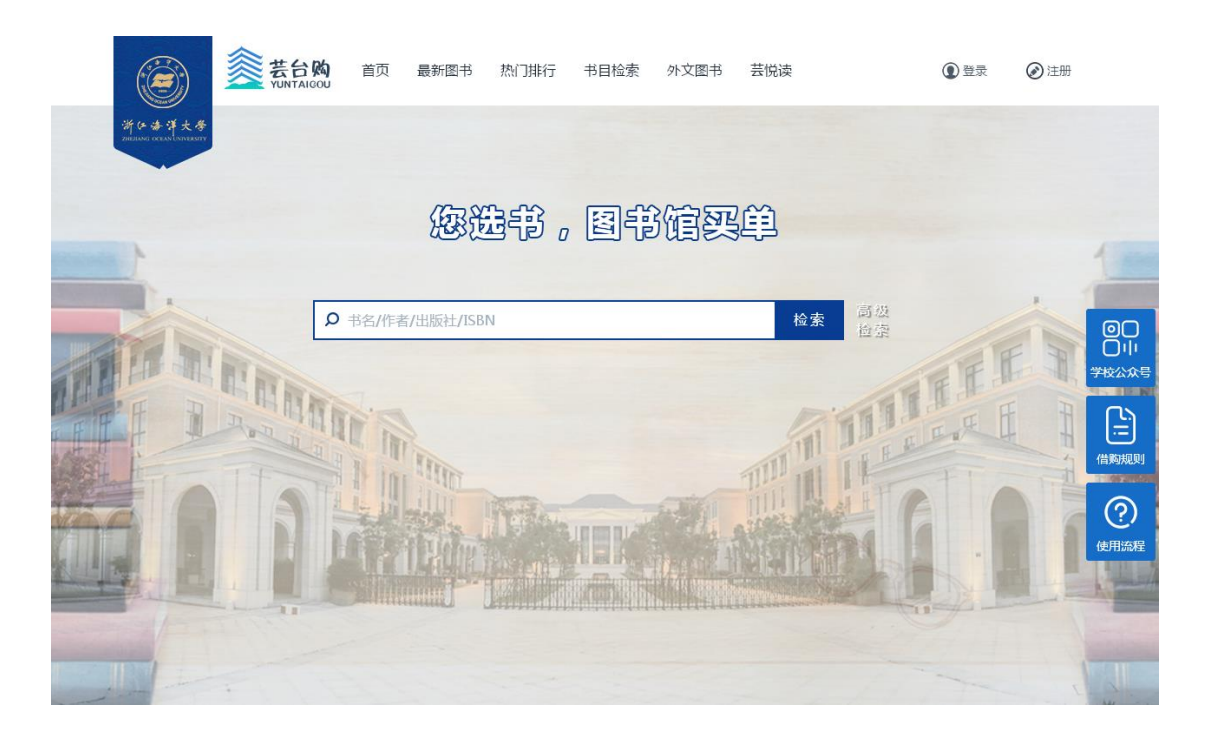

- 2. 注册开通
  - 1) 点击右上角"注册"按钮,

| 一键检索,随时阅读,       | 随时收藏                |                         | 登录 注册                             |
|------------------|---------------------|-------------------------|-----------------------------------|
| 姜台购<br>yuntaigou |                     | 前所<br>各名<br>各<br>客<br>客 | <b>Q</b><br>不够精确?不如试试 <u>高级险家</u> |
| 首页 最新图书          | 热门排行 分类检索           | 电子书 芸悦读                 |                                   |
| ▲ 用户注册           | 手机号:<br>密码:<br>验证码: | 博輸入验证码<br>文即注册          |                                   |

2) 点击右上角个人信息中的"我的信息"完成一卡通绑定。

| and the second second second second second |                  |   |                           |
|--------------------------------------------|------------------|---|---------------------------|
| ▶ 我的芸台购 > 我的信息                             |                  |   |                           |
|                                            | 用户名:             |   | *用户名长度为4~16位,支持李母、数字组合    |
|                                            | 密码:              |   | * 密码长度为4~20位,支持数字,英文字母,符号 |
|                                            | 确认密码:            |   | * 雷码与确认密码一致               |
|                                            | 手机号:             |   |                           |
|                                            | 姓名(昵称):          |   | 读者姓名长度为0~20位              |
|                                            | QQ :             |   | QQ长度为0~20位数字              |
|                                            | Email :          |   | 请输入常用邮箱                   |
|                                            | 反馈方式:◎邮件发送 ⑧短信发送 |   |                           |
|                                            | 所属馆:未绑定 绑定成员馆    | 1 |                           |
|                                            | 展开更多详细信息▼        |   |                           |
|                                            |                  |   |                           |
|                                            | 提交               |   |                           |
|                                            |                  |   |                           |

温馨提示: 登录账号为注册时所用的手机号

- 3. 选书下单
  - 1) 挑选图书

|                                                           | 买书,图书馆买单!                                                                                                  |                 |        |       | 欢迎您::                              | [个人中心]          | 胃我的借购车                                                              | 退出 |
|-----------------------------------------------------------|----------------------------------------------------------------------------------------------------|-----------------|--------|-------|------------------------------------|-----------------|---------------------------------------------------------------------|----|
| 新ひまま大考<br>ZHERANG OCEAN LATIVESTY                         | ¥台纲<br>YUNTAIGOU                                                                                           |                 |        |       | 书名/作者/出版社                          | ±/ISBN          | (                                                                   | 2  |
|                                                           | Recent                                                                                                    |                 |        |       |                                    | 不變情             | 第?不如试试 高级融                                                          | 3  |
| 首页 最新图                                                    | 书 热门排行                                                                                                    | 分类检索            | 芸悦读    | 自主荐购  |                                    |                 |                                                                     |    |
| <ul> <li>         ・・・・・・・・・・・・・・・・・・・・・・・・・・・・・</li></ul> | 纯粹理性批判<br>作者(德)康德<br>译者:靈公元<br>ISBN:9787514613<br>单价:40.0<br>出版社:中国画报出<br>出版年月:2016-08<br>四书分类:社会科学<br>层开▼ | 247<br>版社<br>借购 | ( ② 借) | ★ ★ ★ | <b>会会</b><br>う:0.0<br>の人参約)<br>明本书 |                 | 纯粹理性批判<br>作者:(德)康德[译者<br>详情<br>外种理性批判(注<br>释本)<br>作者:(德)康德[译者<br>详情 |    |
| 日录<br>光罗拉美之信料:大革<br>与国岛大臣男爵鸣待立<br>第一板序文<br>第二板序文<br>导言    | 新 序文<br>芝书                                                                                                 |                 |        |       | 履开▼                                | wood of did not | 庫德純梓理性批判<br>哲学概念系统<br>導音:完治平<br>详情                                  | ſ  |
|                                                           |                                                                                                    |                 |        |       |                                    | 40 * 60 ++      |                                                                     |    |

| <ul><li>第45年末大参</li><li>第45年末大参</li><li>第3年末大参</li><li>第3年末大参</li><li>第3年末</li></ul> | 単行 分类检索 芸悦波 自                      | <u> </u>          | Q<br>Editor        |  |
|----------------------------------------------------------------------------------------------------|------------------------------------|-------------------|--------------------|--|
| <ul> <li>● 选择收货地址</li> <li>● 新江省 舟山市 定海区</li> <li>■ 确认订单信息 已借购2本</li> </ul>                                                                                                    | ·还可借购1本                            | 更换收货地址            | 借阅规则 🕢             |  |
| A difference                                                                                                    | 当村上春树還见崇格(用心理学解析故東<br>背后的智慧与力量)(精) | 作者:(日)河合後雄 译者:冯莹莹 | 价格:46.8            |  |
| <ul> <li>              〕             订单满69元可包邮      </li> <li>             已经选中1本         </li> </ul>                                                                                                    |                                    | ⑤什:¥:<br>(蓋口載奏    | <b>46.8</b><br>8元) |  |

3) 完成借购

| 首页 最新图书 热门排行             | 分类检索 芸悦读 自主荐购            |                         |
|--------------------------|--------------------------|-------------------------|
| . 选择收货地址                 |                          |                         |
| 浙江省 舟山市 定海区              |                          | 后地加上                    |
| <b>肇 确认订单信息</b> 已借购2本,还可 | 订单已生成!                   | 借调规则                    |
|                          | 您的订单号是:                  |                         |
| - Bette                  | 展现 201003180103340       | 价格:69.0                 |
| Ⅲ 订单满69元可包.              | 借购详情:<br>景观格局变化与生态系 借购成功 |                         |
| 已经选中1本                   | MILE                     | 总计:¥ <b>69</b><br>(已免郵) |
|                          |                          |                         |

4. 确认收货

1. 快递到货后,请到个人中心我的芸悦读-我的借购中确认收货。

 若10天不确认收货,则自动签收至个人帐户,读者需承担之后相关的丢 失损坏等借阅赔偿; 3. 借购图书物流配送范围仅限舟山市内。

|              | <b>芸台购</b><br>YUNTAIGOU                                                                                                    |               |              |        |          | ♥ 浙江海洋 | 大学图书馆   | <b>4</b> 000 | ← 返回首页    | ▶ 退出 |
|--------------|----------------------------------------------------------------------------------------------------|---------------|--------------|--------|----------|--------|---------|--------------|-----------|------|
|              | A2 我的芸台购                                                                                                    | <b>月</b> 我的信息 | ① 我的芸悦读      |        |          |        |         |              |           |      |
| ۹ <u>۱</u> : | ▪我的芸悦读 > 我的                                                                                                    | 的借购 > 借购中     |              |        |          |        | 全部      | 借购中          | 已还图书      | 已取消  |
|              |                                                                                                    | ±             | 国通史(典竈版)/百部国 | 学传世经典  |          |        | 价格:45.0 | f            | 昔购状态: 借购生 | 成    |
|              | Caracteria<br>Constant<br>Constant<br>Cons |               | 纯粹理性批判       |        |          |        | 价格:40.0 | f            | 昔购状态: 借购生 | 成    |
|              |                                                                                                    |               |              | 1/1 首页 | 尾页 共有2本书 |        |         |              |           |      |

#### 5. 书籍归还

1. 每本书借阅期为 30 天, 不可续借

 借期结束前,请把图书归还至定海校区或长峙校区图书馆总台处,必须在 工作人员确认有效归还后请再离开;

 逾期归还和丢失图书的处理,参照图书馆规则,归还逾期图书前将不可借 购新书。

### 二、 微信端

1. 登陆浙江海洋大学图书馆微信公众号平台或者扫码进入"芸悦读"首页

1) 微信公众平台

| "                    | 卓·雅师说"   走                                  | 开放时间 |      |    |  |
|----------------------|---------------------------------------------|------|------|----|--|
| ĸ                    | pi sovert na te zazaran n <b>⊷</b> ostarono | 常见问题 |      |    |  |
| 为 <sup>1</sup><br>列2 | 青春喝彩 新东方<br>之考研那些事                          | 移动   | 的图书馆 |    |  |
| 浙江                   | 海大图书馆云舟 <sup>。</sup><br>典电影中的美食             | 读者荐购 |      |    |  |
|                      | GRONING DA                                  |      | 芸悦   | 读  |  |
| •<br>•••••           | 我的图书馆                                       | 动态   |      | 服务 |  |

2) 芸悦读二维码

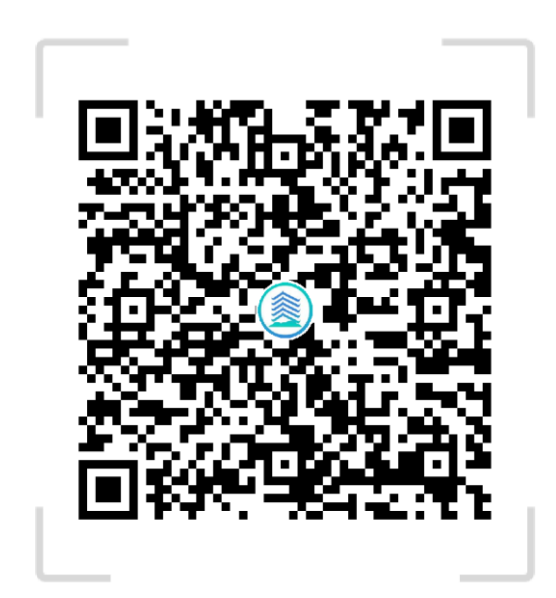

#### 2. 注册开通

初次使用需手机号注册。注册后选择"绑定成员馆"——"浙江海 洋大学图书馆",输入账号和密码(认证账号为一卡通学/工号,认证 密码为借书证密码)。

温馨提示:登录账号密码为注册时所用手机号和密码

| □Ⅱ 中国<br><b>く</b> 返回 | <sup> 移动  </sup> | 4G<br>闭 |     | 。。<br>用户 | <sup>::53</sup><br>注册 |    | 0   | 08 | 3% 🔲 ,<br>••• |
|----------------------|------------------|---------|-----|----------|-----------------------|----|-----|----|---------------|
|                      |                  | 请       | 输入手 | 机号       | 码                     | 获  | 取验订 | 正码 |               |
|                      | $\bigcirc$       | 请       | 谕入验 | 证码       |                       |    |     |    |               |
|                      | 6                | 设       | 置登录 | 密码       |                       |    |     |    |               |
|                      | _                |         |     |          |                       |    |     |    |               |
|                      |                  |         |     | 注        | 册                     |    |     |    |               |
|                      | $\sim$           |         |     |          |                       |    |     |    | 完成            |
|                      |                  |         |     |          |                       |    |     |    | Ŷ             |
| 1                    | 2                | 3       | 4   | 5        | 6                     | 7  | 8   | 9  | 0             |
| -                    | /                | :       | ;   | (        | )                     | \$ | &   | @  | "             |
| #+=                  |                  | •       | ,   |          | ?                     | !  | ,   |    | $\bigotimes$  |
| ABC                  |                  | )       | Ŷ   |          | space                 | 9  |     | G  | 0             |

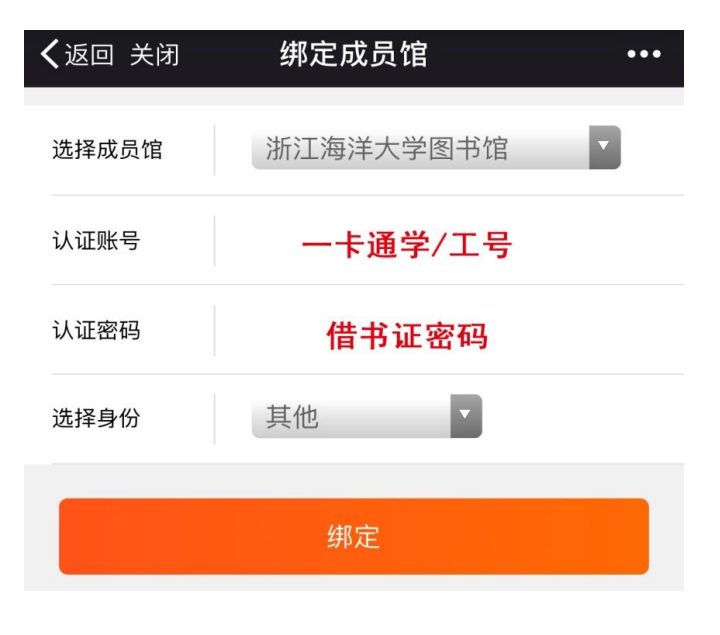

#### 3. 选书下单

#### 1) 挑选图书

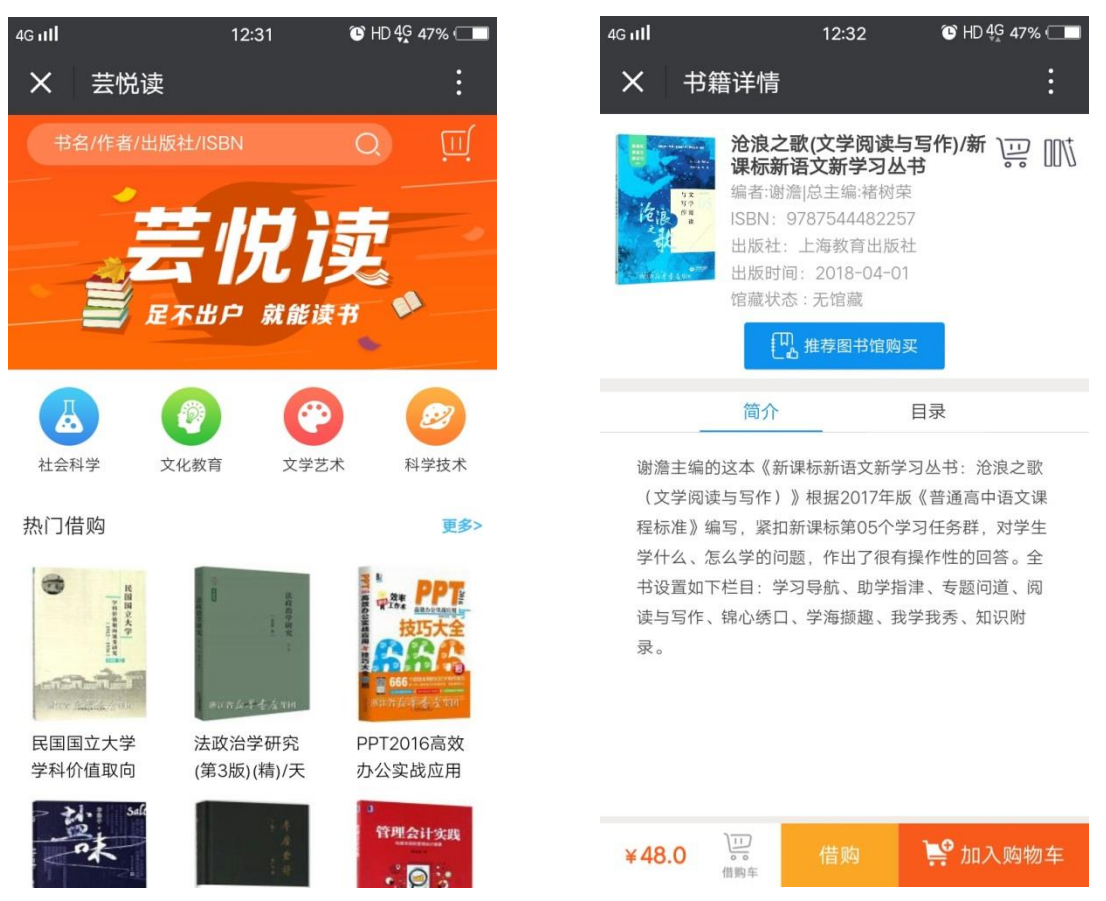

#### 2) 选择收货地址

| 4G 11 <b>1</b> | 12:39  |        | 🕑 HD 4G 46% 🗔 |
|----------------|--------|--------|---------------|
| <b>X</b> 新增    | 收货地址   |        | :             |
| 收货人姓名          | 填写收货人  |        |               |
| 手机号码           | 填写手机号码 |        |               |
| 所在省            | 浙江省    | $\sim$ |               |
| 所在市            | 舟山市    | $\sim$ |               |
| 所在地            | 定海区    | $\sim$ |               |
| 详细地址           | 填写详细地址 |        |               |
| 邮政编码           | 填写邮政编码 |        |               |
|                |        |        |               |
|                |        |        |               |

#### 3) 点击配送完成借购

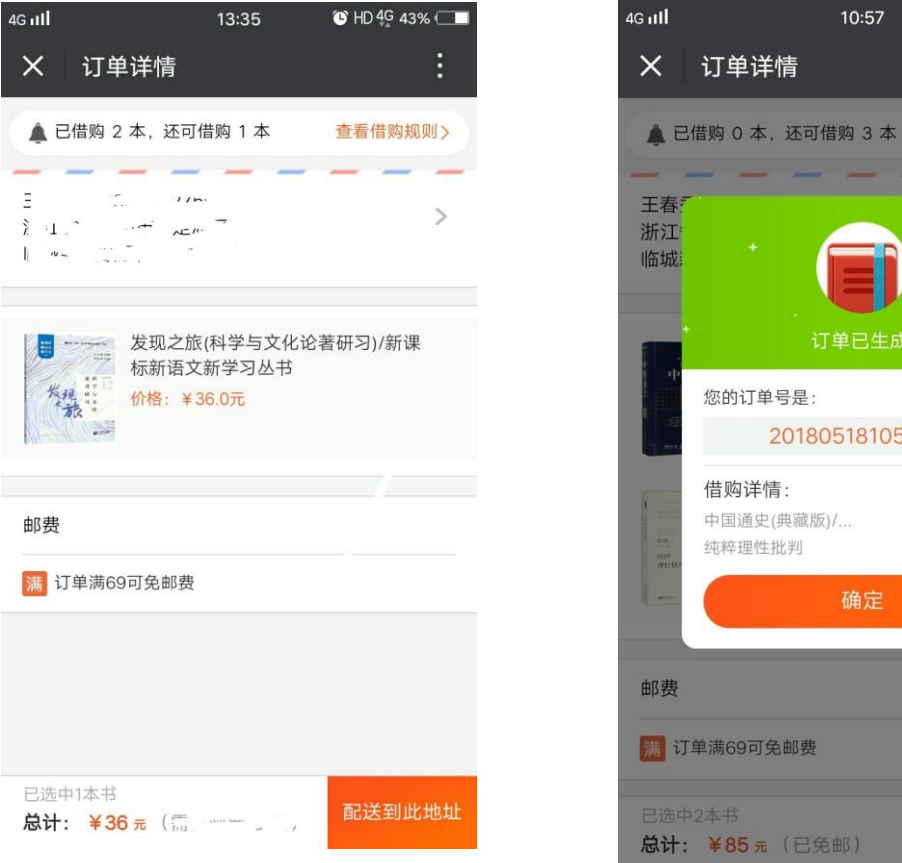

# 🕒 HD 奈 39% 🗔 🛕 已借购 0 本, 还可借购 3 本 查看借购规则> 201805181057380 借购成功 借购成功

#### 确认收货 4.

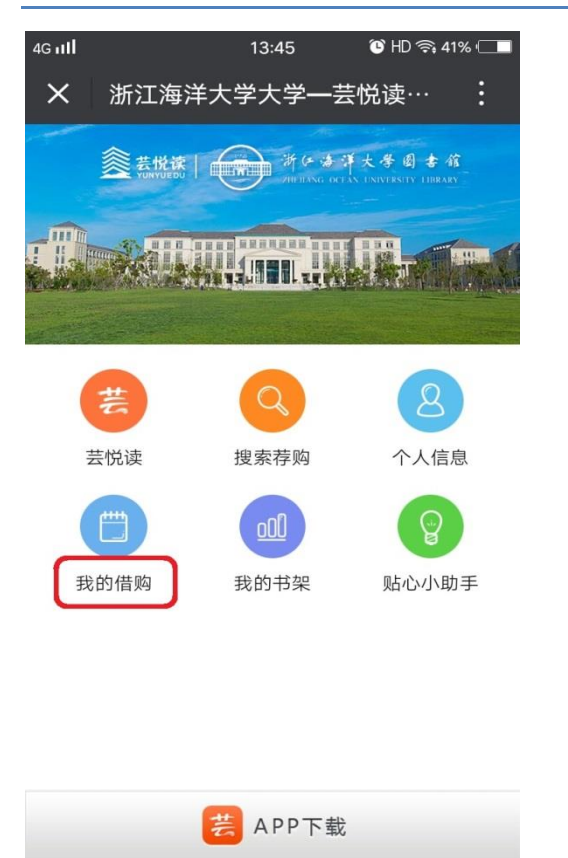

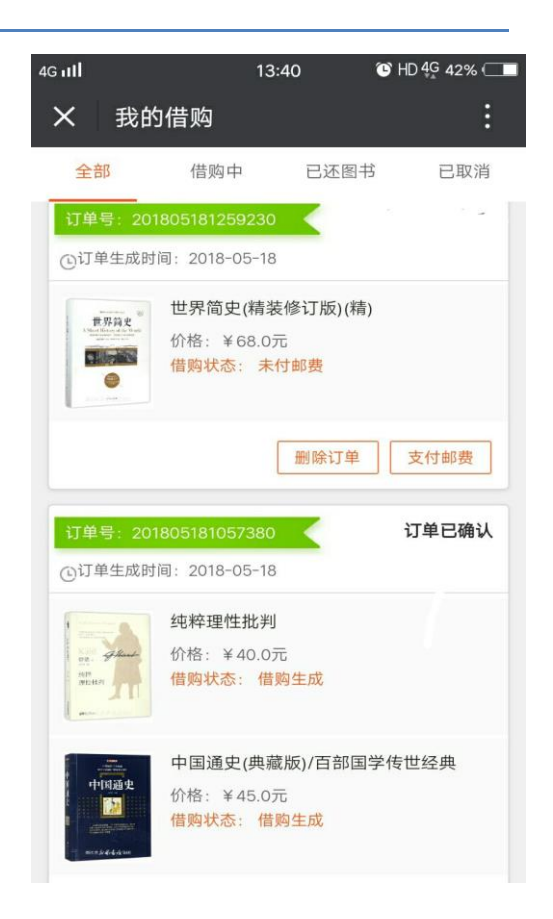

快递到货后读者在微信界面我的借购中确认收货

#### 5. 书籍归还

1. 每本书借阅期为 30 天, 不可续借。

借期结束前,请把图书归还至定海校区或新城校区图书馆总台处,必须在
 工作人员确认有效归还后请再离开。

 逾期归还和丢失图书的处理,参照图书馆规则,归还逾期图书前将不可借 购新书。

详细借购规则、配送签收等未尽事宜请查看首页"借购规则"。